## Пошаговая инструкция по заполнению годового отчёта за 2020 год

ШАГ 1

- 1. Открываем страницу сайта Ассоциации <u>https://assrtm.ru/</u> в сети Интернет.
- 2. На главной странице находим раздел «Членам СРО», после чего кликаем по вкладке «Годовые отчёты».

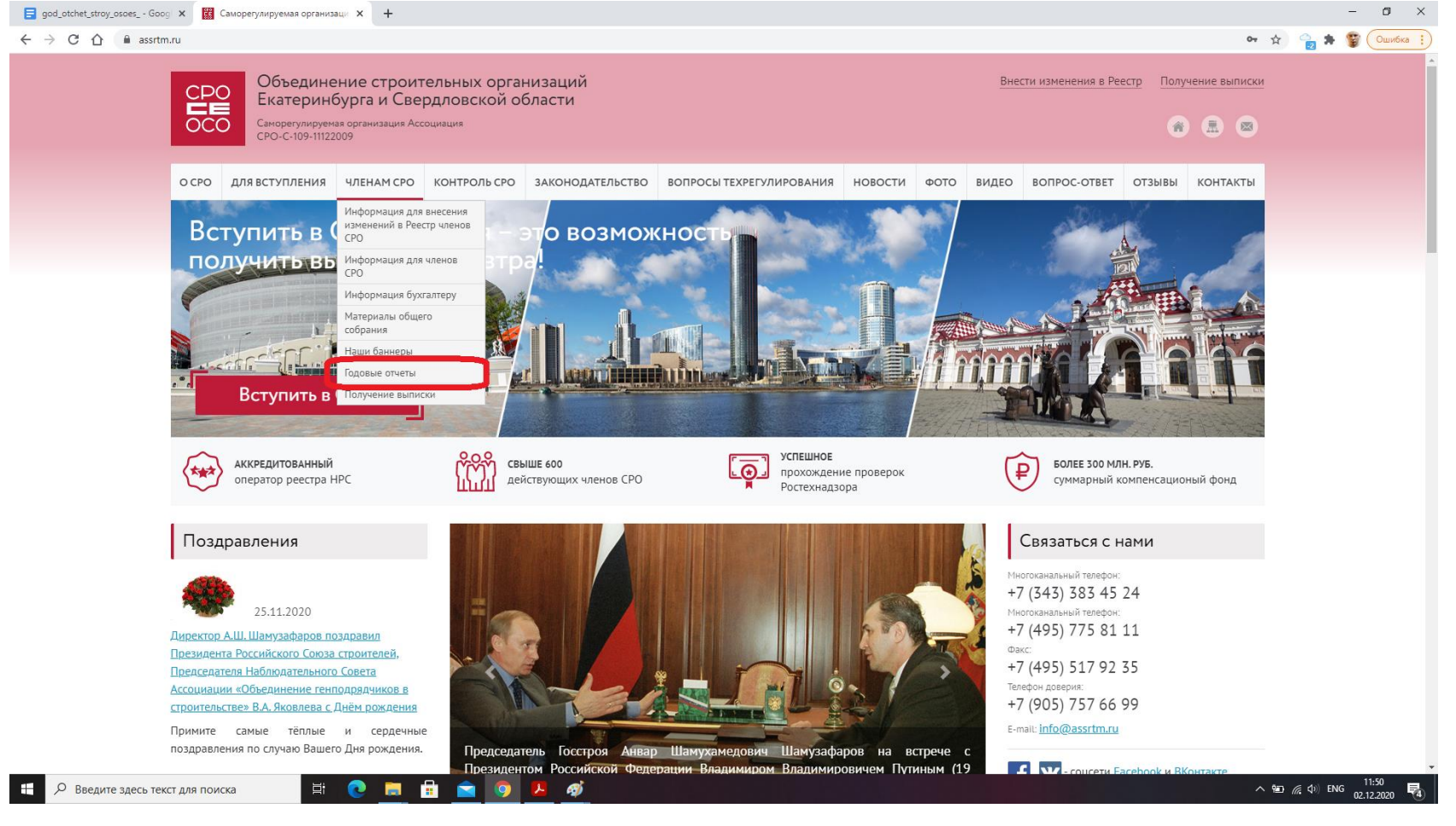

## ШАГ 2

- 3. На новой странице открывается подраздел «Годовые отчёты».
- 4. В четвёртом абзаце наводим мышь на слово «ссылке» и кликаем для дальнейшего перехода.

| → C △ assrtm.ru/chlenam_sro/godovye_otchety/                                                                                                    |                                                                                                    | 아 ☆ 😜 🏇 🚏                                                  |
|----------------------------------------------------------------------------------------------------|----------------------------------------------------------------------------------------------------|------------------------------------------------------------|
| СССО Объединение строительных организаций<br>Екатеринбурга и Свердловской области<br>Саморетулируеная организация Ассоциация<br>СРО-С-109-11122009 |                                                                                                    | Внести изменения в Реестр Получение выписки                |
| О СРО ДЛЯ ВСТУПЛЕНИЯ ЧЛЕНАМ СРО КОНТРОЛЬ СРО ЗАКОНОДАТЕЛЬСТ                                                                                        | О ВОПРОСЫ ТЕХРЕГУЛИРОВАНИЯ НОВОСТИ Ф                                                                                                    | ото видео вопрос-ответ отзывы контакты                     |
| <u>Главная &gt; Членам СРО</u> > Годовые отчеты                                                                                                    |                                                                                                    | Связаться с нами                                           |
| Годовые отчеты                                                                                                    |                                                                                                    | Многоканальный телефон:                                    |
| · · · · · · · · · · · · · · · · · · ·                                                                                                    | and the second second | +7 (343) 383 45 24                                         |
| Уважаемые члены Ассоциа                                                                                                    | ии:                                                                                                    | Многоканальный телефон:                                    |
| Уведомляем Вас, что в целях своевременного представления отчётов о деятельности членов Ассоциа<br>разработана новая электронная форма отчёта.      | ции за текущий календарный год и упрощения Вашей работы в л                                                                                                    | ассоциации +/(495)//5 81 11<br>Факс:<br>+7 (495) 517 92 35 |
| Обращаем Ваше внимание, что во исполнение п.4 ч.1 ст. 6 Федерального закона от 01.12.2007 №                                                        | <u>815-ФЗ «О саморегулируемых организациях»</u> , пп.5 п.5.1. <u>Устава</u>                                                                                                    | Ассоциации<br>Телефон доверия:                             |
| «Объединение строительных организаций Екатеринбурга и Свердловской области» и Положения «                                                          | Эпроведении саморегулируемой организацией Ассоциацией «Об                                                                                                    | +7 (905) 757 66 99                                         |
| строительных организаций Екатеринбурга и Свердловской области» анализа деятельности своих членов                                                   | на основании информации, представляемой ими в форме отчётов»                                                                                                    | (Протокол<br>E-mail: info@assrtm.ru                        |
| № 24 от 10.04.2019 г.) вам неооходимо представить отчет о деятельности организации за отчетный 2019                                                | год до от марта 2020 года.                                                                                                    |                                                            |
| Убедительная просьба представлять достоверную информацию, которая позволит в значительной степен                                                   | и упростить последующие контрольные мероприятия.                                                                                                    |                                                            |
| Фолма голового отчёта составлена в виде шаблона, который заполняется в электронном виде и автомати<br><u>ссылке</u> -                              | чески направляется в адрес Ассоциации, для заполнения отчёта пе                                                                                                    | рейдите по                                                 |
| Порядок заполнения отчёта о деятельности организаций членов Ассоциации.                                                                            |                                                                                                    | 💄 Личный кабинет                                           |
| В случае возникновения вопросов – контактное лицо – Шлычков Ю.С. (электронный aдрес – <u>u.shlychko</u>                                            | @ <u>srogen.ru;</u> тел. 8 (495) 775-81-11 (доб. 128) ( <u>адрес и номер фак</u>                                                                                                    | а на сайте                                                 |
| Ассоциации).                                                                                                    |                                                                                                    |                                                            |
| Для получения доступа к личному кабинету члена СРО, пожалуйста, напишите на почту: <u>u.shlychkov@sro</u>                                          | еп.ги письмо, в котором укажите:                                                                                                    | d.Kutyrev                                                  |
|                                                                                                    |                                                                                                    | Войти                                                      |
| 1. Название СРО, регистрационный номер Вашей организации в СРО.                                                                                    |                                                                                                    | 5000                                                       |
| 2. Название Вашей организации.                                                                                                    |                                                                                                    |                                                            |
| 3. ИНН.                                                                                                    |                                                                                                    | Поиск по сайту СРО                                         |
| 4. Адрес места нахождения организации (юридический адрес).                                                                                         |                                                                                                    |                                                            |
| Пароль и логин доступа к Личному кабинету члена СРО будет отправлен Вам в ответ на данное письмо.                                                  |                                                                                                    | Q                                                          |
| С уважением, Совет Ассоциации «Объединение строительных организаций Екатеринбурга и Свердловскої                                                   | области».                                                                                                    |                                                            |
|                                                                                                    |                                                                                                    |                                                            |

- 5. Открывается новая страница «Отчёт».
- 6. Если Вы уже знаете Ваши логин и пароль, то в первом абзаце кликаем по гиперссылке «Вход для зарегистрированных пользователей».

🗐 god\_otchet\_stroy\_osoes\_ - Goog 🗙 🔀 Отчет × + ٥ × ← → C ☆ 🏻 assrtm.ru/report.php 0~ ☆ 🔒 🗯 😰 Объединение строительных организаций Внести изменения в Реестр Получение выписки CPO Екатеринбурга и Свердловской области Саморегулируемая организация Ассоциация СРО-С-109-11122009 OCC \* 🖪 🖾 О СРО ДЛЯ ВСТУПЛЕНИЯ ЧЛЕНАМ СРО КОНТРОЛЬ СРО ЗАКОНОДАТЕЛЬСТВО ВОПРОСЫ ТЕХРЕГУЛИРОВАНИЯ НОВОСТИ ФОТО ВИДЕО ВОПРОС-ОТВЕТ ОТЗЫВЫ КОНТАКТЫ Главная Связаться с нами Отчет Многоканальный телефон +7 (343) 383 45 24 Для заполнения отчета Вы должны использоват «Вход для зарегистрированных пользователей» Многоканальный телефон: заполнив логин и пароль присланные Вам на электро +7 (495) 775 81 11 логин и пароль, просим перейти по ссылке. Факс: +7 (495) 517 92 35 Телефон доверия: Порядок заполнения отчёта о деятельности организаций членов Ассоциации. +7 (905) 757 66 99 E-mail: info@assrtm.ru Данные доступа для заполнения отчета высланы Вам на почту. В случае возникновения вопросов контактное лицо - Шлычков Ю.С (электронный адрес – u.shlychkov@srogen.ru; тел. 8 (495) 775-81-11 - соцсети <u>Facebook</u> и <u>ВКонтакте</u> (доб. 128) Для печати отчета Вы должны использовать «Вход для зарегистрированных пользователей», заполнив логин и пароль присланные Вам на электронную почту. 🚑 Личный кабинет a.kutyrev Войти Поиск по сайту СРО Q Руководство СРО へ い (c d) ENG 11:52 02,12,202 🔚 🔒 🚖 🧿 🖊 🚿 Введите здесь текст для поиска **D**i Ŧ

- 7. На открывшейся странице «Авторизация» вводим данные (логин и пароль), полученные от Ассоциации. Если Вы их не получили, то Вам необходимо отправить письмо на электронную почту <u>partner@srogen.ru</u>, в котором следует указать
  - название Вашей организации;
  - ИНН;
  - адрес местонахождения организации.
  - В ответ на отправленное письмо Вам будет выслан ответ с соответствующей информацией.

| 🗧 god_otchet_stroy_osoes Googi X 📓 Авторизация X 🕂                                                                                     | - 0 ×          |
|----------------------------------------------------------------------------------------------------|----------------|
| ← → C △ ▲ assrtm.ru/auth/?login=yes                                                                                                    | 🖕 🖈 🗑 Ошибка 🔅 |
| Свифрегулируемая организация Ассоциация Сро-с-109-11122009                                                                             |                |
| о сро для вступления членам сро контроль сро законодательство вопросы техрегулирования новости фото видео вопрос-ответ отзывы контакты |                |
| Главная > Авторизация<br>Связаться с нами                                                                                              |                |
| Авторизация                                                                                                    |                |
| +7 (343) 383 45 24<br>Пожалуйста, авторизуйтесь:                                                                                       |                |
| нт (495) 775 81 11<br>Логин:                                                                                                    |                |
| Пароль: 47 (495) 517 92 35                                                                                                    |                |
| Телефон доверия:<br>Эапомнить меня на этом компьютере +7 (905) 757 66 99                                                               |                |
| Войти<br>E-mail: info@assrtm.ru                                                                                                    |                |
| Забыли свой пароль?                                                                                                    |                |
| Зарегистрироваться<br>Если вы впервые на сайте, заполните, пожалуйста, регистрационную форму.                                          |                |
| 🚔 Личный кабинет                                                                                                    |                |
| Дата и время создания информации на сайте: 1112.2009.00.000                                                                            |                |
| дата и время орновления информации: 05/05/2014 10:05/07<br>а.КULVTEV                                                                   |                |
| Войти                                                                                                    |                |
|                                                                                                    |                |
| Поиск по сайту СРО                                                                                                    |                |
| Q                                                                                                    |                |
|                                                                                                    |                |
| Руководство СРО                                                                                                    | 11:53          |

- 8. После ввода логина и пароля откроется страница с формой отчёта.
- 9. В отчёте предусмотрено заполнение ответов в виде:
  - текста;
  - даты;
  - галочки;
  - выбора из нескольких вариантов ответа.

Для успешного заполнения отчёта необходимо заполнить большинство ячеек. Тем не менее, некоторые из них необязательны к заполнению. Так, Вы можете оставить пустыми строки «КПП», «Адреса сайтов (Web-сайт) (при наличии)». Остальные пункты необходимо заполнить.

- 10. В первом разделе Вам необходимо указать общие сведения о Вашей организации. Телефоны необходимо указывать с префиксом. Номера телефонов можно указывать как без разделительных знаков, так и с разделительными знаками (точками, скобками, тире и пр.).
- 11. Во втором и третьем разделах, в которых Вы указываете основной вид деятельности Вашего предприятия и виды проектов, в которых организация принимает участие, Вам необходимо поставить хотя бы одну галочку напротив подходящего пункта, иначе отчёт не будет корректно сформирован и Вам не удастся его отправить. Вы можете выбрать также несколько вариантов ответа, а также при необходимости написать текст в строке «Другое». Если ни один из вариантов ответов, в которых необходимо поставить галочку, не соответствует характеру деятельности Вашей организации, то Вам необходимо написать текст в строке «Другое» для успешного заполнения отчёта.
- 12. В четвёртом и пятом разделах Вы должны указать финансовую информацию, касающуюся деятельности Вашей организации. Необходимо написать числовой показатель в рублях.
- 13. В шестом разделе Вам необходимо выбрать из двух вариантов ответа «Да» или «Нет». Все строки являются обязательными к заполнению.
- 14. В седьмом и восьмом разделах Вам необходимо указать информацию, касающуюся кадрового состава организации. В строке

«Наличие приказов по организации охраны труда и техники безопасности» Вам необходимо будет выбрать вариант «Да» или «Нет», в остальных строках необходимо внести соответствующее число.

- 15. В девятом разделе также необходимо указать соответствующий числовой показатель.
- 16. Десятый и одиннадцатый разделы касаются договоров страхования Гражданской ответственности и

ответственности за неисполнение или ненадлежащее исполнение обязательств организации. Напротив заголовка раздела необходимо выбрать вариант «Да» или «Нет» в зависимости от наличия у Вашей организации соответствующих договоров. Если Вы указываете «Да», Вам необходимо будет заполнить следующие пункты, при выборе же варианта ответа «Нет» нижеследующие строки оказываются неактивными, и Вы не сможете внести туда никакую информацию.

- 17. В двенадцатом разделе Вам необходимо поставить галочку напротив подходящего пункта. Вы можете поставить также обе галочки.
- 18. В заключительном разделе Вам необходимо указать персональные данные лица, заполнившего отчёт, и дату составления отчёта.

**∷** ←

| Отчет           |        | × -          | F                                                                                                    |           |     |              | _  | 6 1 |
|-----------------|--------|--------------|----------------------------------------------------------------------------------------------------|-----------|-----|--------------|----|-----|
| $\rightarrow$ 0 | 🔒 http | s://ass      | rtm.ru/report.php                                                                                                    |           | 讀 ☆ | ∱≡           | Ē  | •   |
|                 |        |              | договорам строительного подряда                                                                                                    | пе задано |     |              |    |     |
|                 |        | 67           | Дата заключения договора                                                                                                    |           |     |              |    |     |
|                 |        | 68           | Дата окончания срока действия полиса                                                                                                    |           |     |              |    |     |
|                 |        | 69           | № страхового полиса                                                                                                    |           |     |              |    |     |
|                 |        | 70           | Страховая компания                                                                                                    |           |     |              |    |     |
|                 |        | 71           | Размер выплат (при наличии)                                                                                                    |           |     |              |    |     |
|                 |        | 72           | 12. Сведения о наличии административных и производственных зданий, помещений, необходимых для<br>выполнения работ по строительству, реконструкции, капитальному ремонту объектов капитального<br>строительства |           |     |              |    |     |
|                 |        | 73           | В собственности                                                                                                    |           |     |              |    |     |
|                 |        | 74           | Варенде                                                                                                    |           |     |              |    |     |
|                 |        | 75           | 13. Заключительные положения                                                                                                    |           |     |              |    |     |
|                 |        | 76           | Исполнитель отчета (должность, Ф.И.О.)                                                                                                    |           |     |              |    |     |
|                 |        | 77           | Дата заполнения                                                                                                    |           |     |              |    |     |
|                 |        | Про<br>Распе | верить и сохранить Отправить                                                                                                    |           |     |              |    |     |
|                 |        |              |                                                                                                    |           |     |              |    |     |
| 0.0             |        |              |                                                                                                    |           |     | <br>< 1.) FM | 17 | .38 |

## ШАГ 6

- 19. После заполнения отчёта нажмите кнопку «Проверить и сохранить» для сохранения отчёта или же сразу «Отправить», если Вы уверены в правильности заполнения отчёта. Отчёт отправится в электронную базу данных Ассоциации.
- 20. Если какие-либо строки были заполнены некорректно, то они для наглядности будут подсвечены красным. Заполните их правильно, и тогда отчёт будет успешно отправлен.

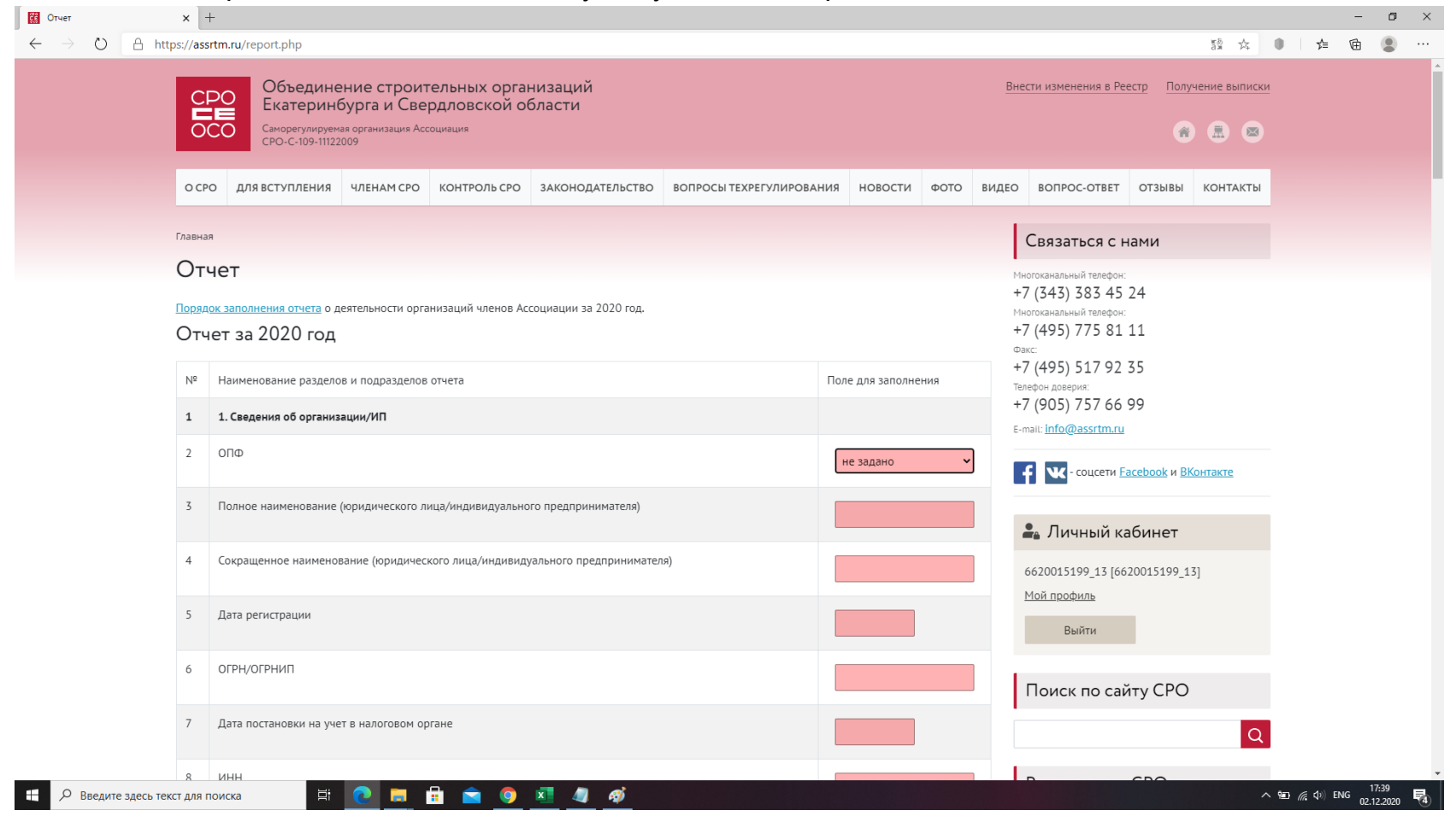